## Know your travel options during a possible union strike.

The Expo and Millennium lines may not be in service December 10-12, 2019. All other modes will continue to operate as usual, but will experience heavier passenger volumes. Please visit the links below to learn more about your travel options.

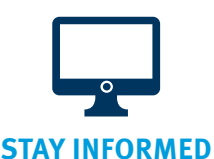

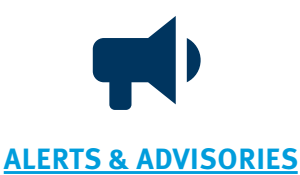

## **Steps to Planning Your Trip TRANSLINK TRIP PLANNER GOOGLE TRIP PLANNER** 1. Click "Trip Planning" 1. Input locations 2. Click "OPTIONS" (top right) 3. Under "Prefer" column, select 2. Input location (top left) "Bus" 3. Click 🏠 OR 4. Scroll down and check 4. Close. Done! "Exclude SkyTrain" \*Please note Mode preference on Google 5. Done! only prioritizes the selected mode, and does not eliminate the others.

Alternative Commuting

> Suggested Workplace **Options**

- **Options**

**PARKING FOR** 

CARPOOL

**OR BIKES** 

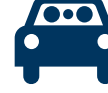

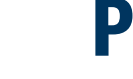

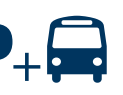

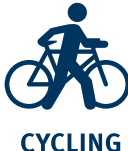

CARSHARING

CARPOOLING

FLEXIBLE WORKING

HOURS

PARK AND RIDE

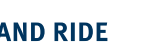

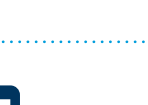

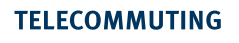

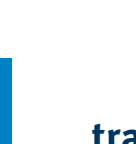

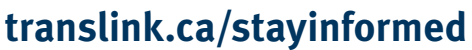

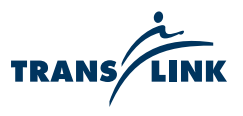